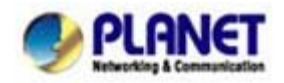

# FAQ\_ICA-HM220W How to remote control ICA-HM220W and enable motion detect alarm send by email via WNRT-626G connect with 3G Network?

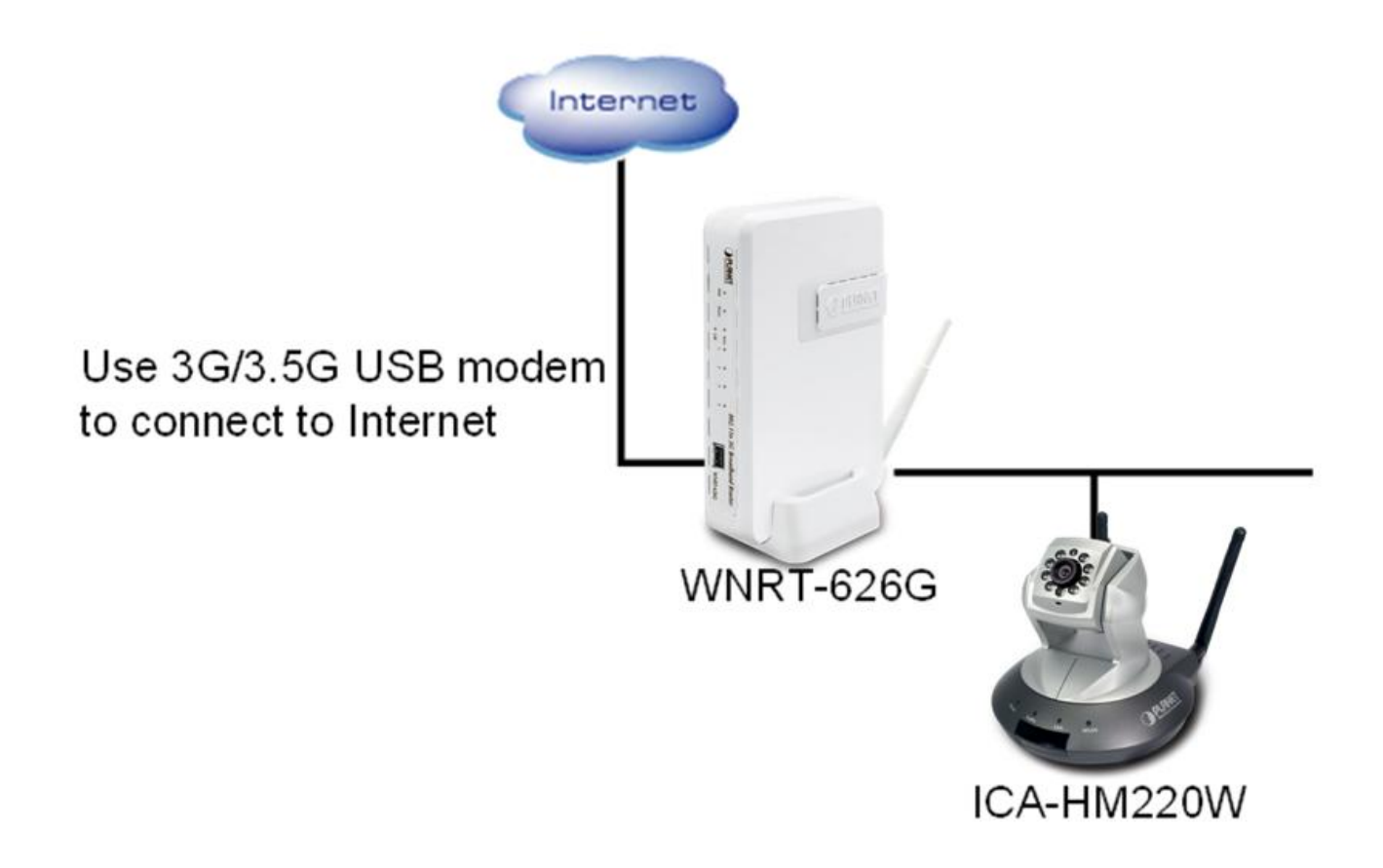

\*\*\* FW & Utility version List:

WNRT-626G: v 1.6 ICA-HM220W: v 2.11

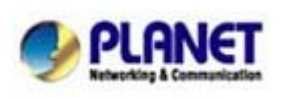

PLANET Technology Corporation 11F, No. 96, Min Chuan Road, Hsin Tien, Taipei, Taiwan, R.O.C. Tel: 886-2-2219-9518 Fax: 886-2-2219-9528 Email: <u>support@planet.com.tw</u> Web site:<u>http://www.planet.com.tw</u>

**Step1**. Please plug-in your 3G network usb modem on your WNRT-626G, and make sure it's connect.

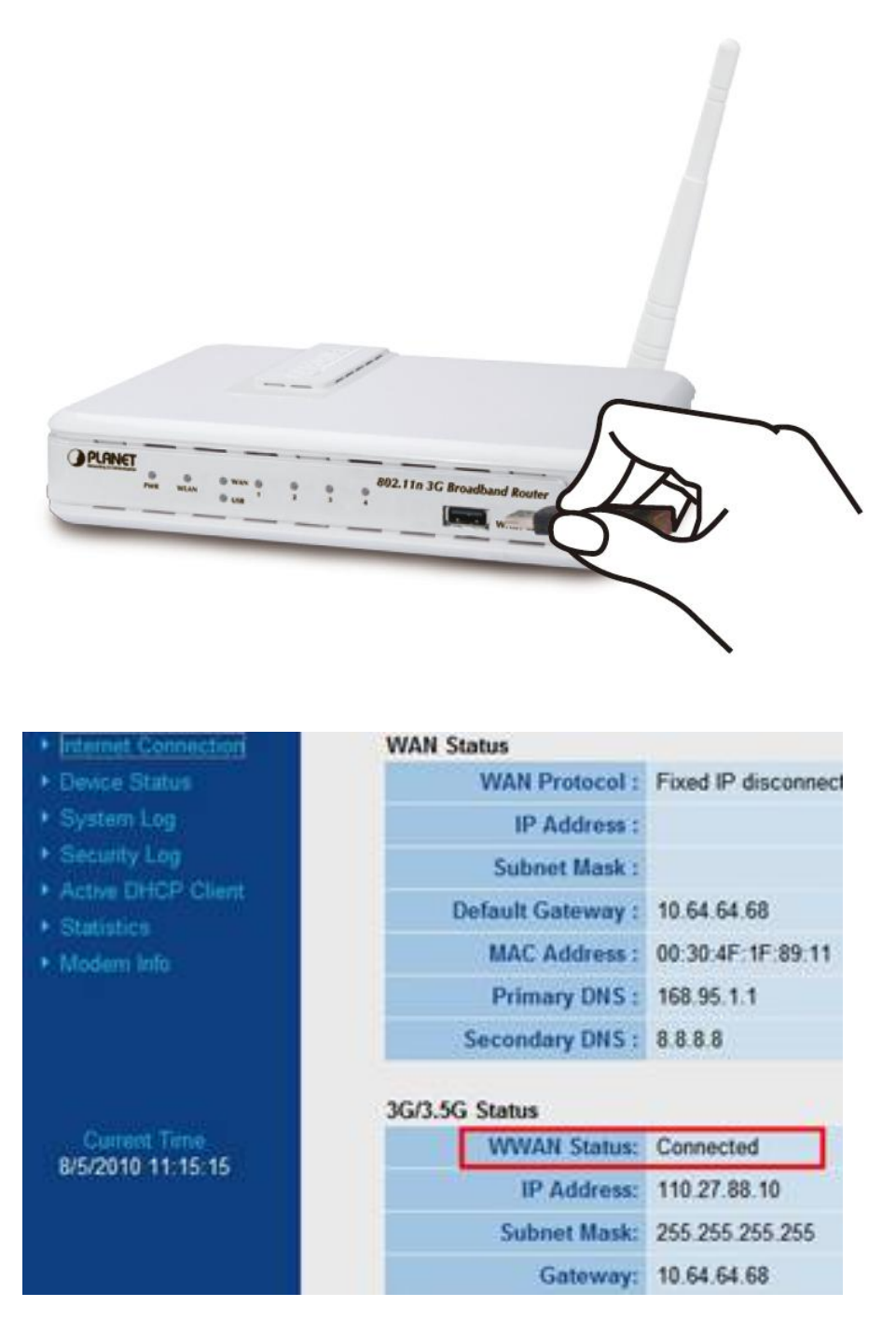

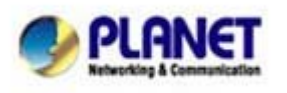

PLANET Technology Corporation 11F, No. 96, Min Chuan Road, Hsin Tien, Taipei, Taiwan, R.O.C. Tel: 886-2-2219-9518 Fax: 886-2-2219-9528 Email: <u>support@planet.com.tw</u> Web site:<u>http://www.planet.com.tw</u>

### Step2. Enable WNRT-626G "NAT" function.

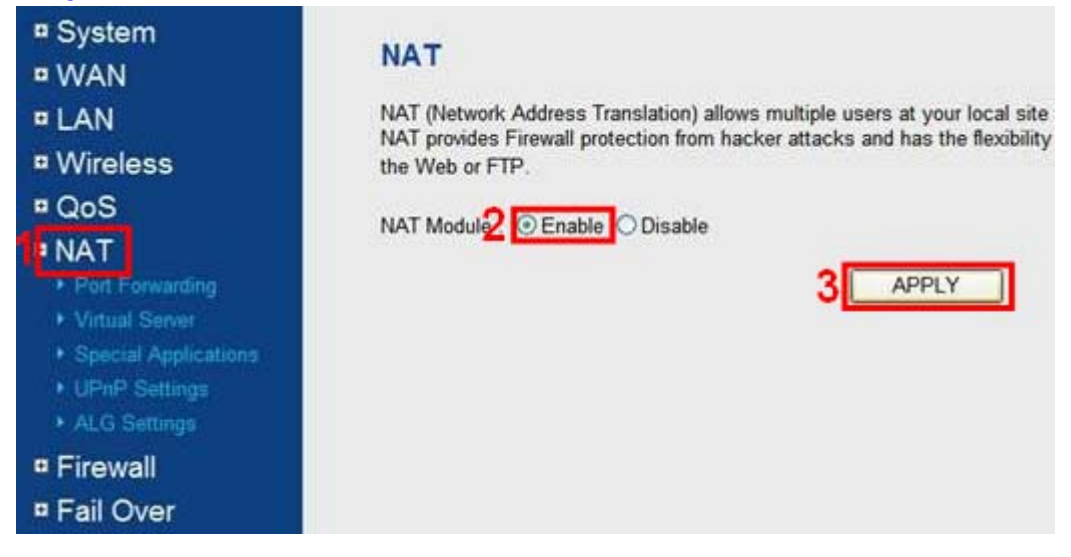

**Step3.** Go to "NAT→Virtual Serves" and "Enable Virtual Server", then please add the IP address and mapping port for use remote control.

ICA-220W Port mapping

|             | Private Port | Public Port |
|-------------|--------------|-------------|
| For ActiveX | 4321         | 4321        |
| For ActiveX | 4322         | 4322        |
| RTSP        | 80           | 8888        |
| web         | 554          | 554         |

| Home                                      | General Setup | Status  | Tools                        |                     |              |          |             |               |        |
|-------------------------------------------|---------------|---------|------------------------------|---------------------|--------------|----------|-------------|---------------|--------|
| ■ System                                  |               | Ena     | ble Virtual Serve<br>vate IP | r<br>Computer Name  | Private      | Port Typ | e Public I  | Port Comm     | nent   |
| □ WAN<br>□ LAN                            |               |         | ~                            | Select              | ×            | Both     | ~           | dd   R        | eset   |
| <ul> <li>Wireless</li> <li>QoS</li> </ul> | 81            |         |                              | Sa                  | ame as y     | our ICA  | -HM2201     | P Address     |        |
| Port Forwa                                | rdina         | • Curre | ent Virtual Server           | Table<br>Private IP | Private Port | Туро     | Public Port | Comment       | Select |
| Virtual Ser                               |               | 1       | OFFLINE                      | 192.168.0.105       | 4321         | TCP+UDP  | 4321        | video control |        |
| <ul> <li>Special Ap</li> </ul>            | plications    | 2       | OFFLINE                      | 192.168.0.105       | 4322         | TCP+UDP  | 4322        | video control |        |
|                                           | ings          | 3       | OFFLINE                      | 192.168.0.105       | 80           | TCP+UDP  | 8888        | web           |        |
|                                           | gs            | 4       | OFFLINE                      | 192.168.0.105       | 554          | TCP+UDP  | 554         | for RTSP      |        |
| Firewall                                  |               | -       |                              |                     |              | Delete   | Dele        | te All R      | eset   |
| Fail Over                                 | 6             |         |                              |                     |              |          |             | PPLY CA       | NCEL   |

#### PLANET Technology Corporation

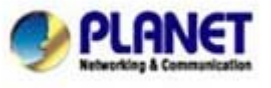

11F, No. 96, Min Chuan Road, Hsin Tien, Taipei, Taiwan, R.O.C. Tel: 886-2-2219-9518 Fax: 886-2-2219-9528 Email: <u>support@planet.com.tw</u> Web site:<u>http://www.planet.com.tw</u>

Step4. Go to Dyndns web-page to register ddns domain.

# 1. Application Steps – DDNS & Domain Name

(1). Visit the following web site: http://www.dyndns.org/

| 🕙 D  | ynDNS.        | .com: F | ree DNS H | osting, E-mail Delivery, and ¥PS Hosting - M | dozilla Firefox |   |   |
|------|---------------|---------|-----------|----------------------------------------------|-----------------|---|---|
| File | <u>E</u> dit  | ⊻iew    | History   | Bookmarks Tools Help                         |                 |   |   |
| ÷    | <b>&gt;</b> - | C       | × 👘       | ☆ http://www.dyndns.com/                     |                 | • | • |

#### (2). Click "Account"

| <b>DynDNS</b><br>by Dynamic Network Se    | .com    |                    | Usernan    | ne      | Password Lost Password? Create Account | Log in                                                                                                    |
|-------------------------------------------|---------|--------------------|------------|---------|----------------------------------------|----------------------------------------------------------------------------------------------------|
|                                           | About   | Services           | Account    | Support | News                                   |                                                                                                    |
| I'd like to<br>Remotely access my home co | omputer | Introducin<br>Dyn[ | ig the NEW | munity  | A DATNS- Community                     | Lange to an intermed<br>The first sectors of the sectors of the secto |

(3). After the columns show up at the left side, click "Create Account".

| O DynDNS.com                    |                           |                                                 | Userna                         | Log in  |         |                      |                                                   |
|---------------------------------|---------------------------|-------------------------------------------------|--------------------------------|---------|---------|----------------------|---------------------------------------------------|
|                                 |                           | About                                           | Services                       | Account | Support | News                 |                                                   |
| My Account Create Account Login | My Servi                  | <b>ices</b><br>View, modi<br>delete your        | fy, purchase, and<br>services. |         |         | Plea<br>acco<br>User | se log in to access private<br>ount data.<br>mame |
| Lost Password?                  | My Zone                   | es/Domains                                      |                                |         |         | Pass                 | sword                                             |
| My Cart<br><u>Oitems</u>        | Add Z<br>My Host<br>Add H | <u>lone/Domain</u><br><u>s</u><br>lost Services | <u>Services</u>                |         |         | Eorg<br>Crea         | Log in<br>ot your password?<br>te new account »   |

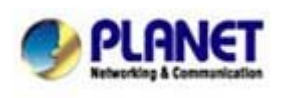

PLANET Technology Corporation 11F, No. 96, Min Chuan Road, Hsin Tien, Taipei, Taiwan, R.O.C. Tel: 886-2-2219-9518 Fax: 886-2-2219-9528 Email: <u>support@planet.com.tw</u> Web site:<u>http://www.planet.com.tw</u>

- (4). Fill the application agreement and necessary information.
  - a. Username
  - b. E-mail address and confirmation
  - c. Password and confirmation
  - d. Submit all the input information and finish creating an account

|                | NS.com                    |                                                                    | Userr                                                   | name                         | Password  | Log in      |
|----------------|---------------------------|--------------------------------------------------------------------|---------------------------------------------------------|------------------------------|-----------|-------------|
|                | About                     | Services                                                           | Account                                                 | Support                      | News      |             |
| My Account     | Create an acc             | ount or loc                                                        | in to cont                                              | tinue                        |           |             |
| Create Account |                           | -                                                                  |                                                         |                              | 1         |             |
| Login          | Username:                 |                                                                    |                                                         |                              | Already   | Registered? |
| Lost Password? | Password:                 |                                                                    |                                                         |                              | Usernan   |             |
| My Cart        | Confirm password:         |                                                                    |                                                         |                              | Basering  |             |
| <u>O items</u> | Email:                    |                                                                    |                                                         |                              | Passwoi   | u           |
|                | Confirm email:            |                                                                    |                                                         |                              | Eorgot vo | Log in      |
| Search         | Subscribe to:             | DynDNS.com (     1 or 2 per mor     Dyn Inc. press     Remove HTML | newsletter<br>nth)<br>: releases<br>. formatting from e | email                        | (         |             |
| ck the options | Security Image:           | 0 1 8<br>m the above image                                         | y (AUP) and privac                                      | y policy.                    | punt      |             |
|                | If you're having difficul | Ity creating your ac                                               | count, for any reas                                     | ion, feel free to <u>con</u> | tact us.  |             |
|                | © 1998-2010 Dynamic       | Network Services Inc.                                              | Legal Notices - Priva                                   | cy Policy - Contacts         |           |             |

(5). Check your e-mail mailbox. There will be an e-mail with a title "Your DynDNS Account Information". Click the hyperlink address to confirm the DDNS service that you just applied. Then DDNS you applied activated.

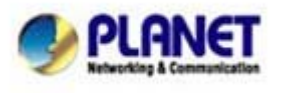

| What's New Inbox 1 message ×                                                                                                    |                  |
|----------------------------------------------------------------------------------------------------|------------------|
| Delete Repty Forward Span Move Actions View: All T                                                                                                    |                  |
| 🗌 🛛 From Subject Date 🔹 🌮 🕻                                                                                                    | •                |
| DynDNS.com Support Your DynDNS.com Account Informati Wed 3/3, 6:44 PM                                                                                                    |                  |
|                                                                                                    |                  |
|                                                                                                    |                  |
| Your DynDNS.com Account Information From: DynDNS.com Support exupport@dyndms.com Add to Cantaets To: 1                                                                                                    | Click to confirm |
| Your <u>DynDNS.com</u> Account 'kacel001' has been created. You need to visit the<br>confirmation address below within 48 hours to complete the account creation<br>process:<br><u>https://www.dyndns.com/account/Confirm/TaDJ3p6jblag_03XvShdtw</u><br>Our basic service offerings are free, but they are supported by our paid<br>services. See <u>http://www.dyndns.com/services/</u> for a full listing of all of<br>our available services.<br>If you did not sign up for this account, this will be the only<br>communication you will receive. All non-confirmed accounts are<br>automatically deleted after 40 hours, and no addresses are kept on file. We<br>apologice for any inconvenience this correspondence may have caused, and we<br>assure you that it was only sent at the request of someone visiting our<br>site requesting an account.<br>Sincerely,<br>The DynONS.com Team<br>Dynamic Network Services Inc. |                  |

|                                                     |                               | .com                                                                                                    |                                                                                                    | Username Password Log                       |                                   |      |                                                                                                    |  |
|-----------------------------------------------------|-------------------------------|----------------------------------------------------------------------------------------------------|----------------------------------------------------------------------------------------------------|---------------------------------------------|-----------------------------------|------|----------------------------------------------------------------------------------------------------|--|
|                                                     |                               | About                                                                                                    | Services                                                                                                   | Account                                     | Support                           | News |                                                                                                    |  |
| My Account<br>Create Account                        | <b>~</b>                      | Account                                                                                                    | t Confirme                                                                                                 | ed                                          |                                   |      |                                                                                                    |  |
| Login<br>Lost Password?<br>My Cart<br><u>0 Rems</u> | The ac<br>login ar<br>Getting | count kacei001 ha<br>nd start using yo<br>g Started                                                                         | as been confirmed.<br>ur account.                                                                          | You can now                                 | GUID                              | RNET | Pair Control of Control of Contro |  |
| Search<br>Search<br>Search                          | •                             | Surf without ti<br>web faster wit<br>Create a dynam<br>domain name<br>Create a dynam<br>Setup email serv<br>Register a doma | he sharks and bro<br>ch Internet Guide<br>ic DNS host with you<br>ic DNS host within o<br>vices<br>in name | wse the<br><u>Ir own</u><br>ur Free domains | SURF WIT<br>The shar              | X8m1 |                                                                                                    |  |
|                                                     | C                             | ) 1998-2010 <u>Dynamic</u>                                                                                                  | : Network Services Inc.                                                                                    | - <u>Legal Notices</u> - <u>Privac</u>      | <u>v Policy</u> - <u>Contacts</u> |      |                                                                                                    |  |

(6). Enter the web page <a href="http://www.dyndns.org/">http://www.dyndns.org/</a> again. Input your username and password that you just applied to login administration interface of DDNS server.

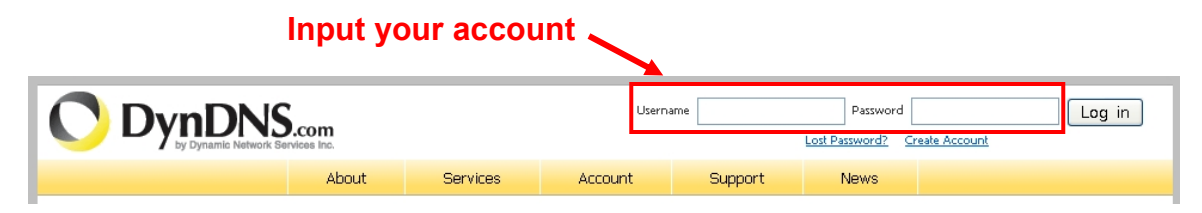

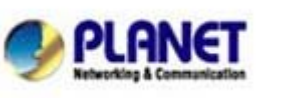

PLANET Technology Corporation 11F, No. 96, Min Chuan Road, Hsin Tien, Taipei, Taiwan, R.O.C. Tel: 886-2-2219-9518 Fax: 886-2-2219-9528 Email: <u>support@planet.com.tw</u> Web site:<u>http://www.planet.com.tw</u>

- (7). If the correct username and password are input, you can see the following picture at the top-right of the login page.
- (8). Click the "My Services".

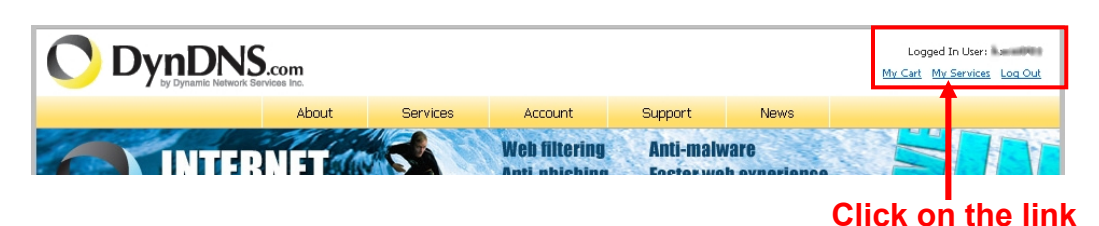

(9). Click the "Add Hostname".

|                                                                                             | NS.com                                  |                     |         |      |                      |                           | Logged In User: kacei001<br><u>My Cart</u> <u>My Services</u> Log Out |  |
|---------------------------------------------------------------------------------------------|-----------------------------------------|---------------------|---------|------|----------------------|---------------------------|-----------------------------------------------------------------------|--|
|                                                                                             | About                                   | Services            | Account |      | Support              | News                      |                                                                       |  |
| My Account                                                                                  | Account Leve                            | el Services         |         |      |                      |                           |                                                                       |  |
| My Services                                                                                 |                                         |                     |         |      |                      |                           |                                                                       |  |
| Dynamic DNS Pro                                                                             | Paid Account (?)                        |                     |         |      |                      | Technical Support         |                                                                       |  |
| Internet Guide                                                                              | Dynamic DNS Pro Upgrades (?)            |                     |         |      | No <u>View</u> - Add |                           |                                                                       |  |
| SLA<br>Premier Support                                                                      | DNS Service Level Agreement (?)         |                     |         | None |                      |                           | Add DNS Service Level Agreement                                       |  |
| Zone Level Services<br>Domain registration and<br>transfer, DNS hosting,<br>MalHop services | Premier Support Option (?)              |                     |         |      | Available            |                           | Add Premier Support Cases                                             |  |
|                                                                                             | Internet Guide - Free Recursive DNS (?) |                     |         |      | ble                  |                           | Manage Internet Guide Settings                                        |  |
| Host Services<br>Dynamic DNS hosts, WebHop<br>URL Forwarding                                | Zone Level S                            | ervices             |         |      |                      | <u>Details</u> - <u>A</u> | dd Zone Service - Host Update Logs                                    |  |
| Spring Server VPS<br>MaiHop Outbound<br>Recursive DNS                                       | You do not currently ha                 | ve any zone service | 35.     |      |                      |                           |                                                                       |  |
| Network Monitoring                                                                          |                                         |                     |         |      |                      |                           |                                                                       |  |
| SSL Certificates                                                                            | Host Service                            | F                   |         |      |                      |                           | Add Hostname - Host Update Loos                                       |  |
| Renew Services                                                                              | nost oct vice                           | 3                   |         |      |                      |                           |                                                                       |  |
| Auto Renew Settings<br>Sync Expirations                                                     | No Hostname services i                  | registered.         |         |      |                      |                           |                                                                       |  |

(11). We could create a domain name without any charge at this step. First, we input the host name. (No.1) Then we pick a domain that is easy to remember. Finally (No.2), input you current IP address (No.3) then click on the bottom of "Add To Cart" button to submit the domain name information.

| My Account                                     | Add New Hostnam                                                    | e                                                                                                    |                                                            | <u>↑ Host Service</u>                   |
|------------------------------------------------|--------------------------------------------------------------------|----------------------------------------------------------------------------------------------------|------------------------------------------------------------|-----------------------------------------|
| My Services                                    |                                                                    |                                                                                                    |                                                            |                                         |
| Dynamic DNS Pro<br>Internet Guide<br>SLA       | Note: You currently don't have an<br>features. Paying for an Dynam | y active <u>Dynamic DNS Pro upgrades</u> in your ac<br>Pro upgrade will make this for the funct<br>2 | count. You cannot use some<br>ional and will add several o | e of our Host Service<br>ther features. |
| Premier Support                                | Hostname:                                                          | · ath.cx                                                                                             | ~                                                          |                                         |
| Zone Level Services<br>Domain registration and | Wildcard Status:                                                   | Disabled [Want Wildcard support?]                                                                    |                                                            |                                         |
| MailHop services                               | Service Type:                                                      | <ul> <li>Host with IP address [?]</li> </ul>                                                         |                                                            |                                         |
| Host Services                                  |                                                                    | WebHop Redirect [?]                                                                                  |                                                            |                                         |
| Dynamic DNS hosts, WebHop<br>URL Forwarding    |                                                                    | 🔿 Offline Hostname [                                                                                 |                                                            |                                         |
| Spring Server VPS                              | TD Address                                                         |                                                                                                    |                                                            |                                         |
| MailHop Outbound                               | IP Address:                                                        | 3                                                                                                    |                                                            |                                         |
| Recursive DNS                                  |                                                                    | Your carrient location's IP address is 211.75                                                        | 117.114                                                    |                                         |
| Network Monitoring                             |                                                                    | TTL value is 60 seconds. Edit TTL.                                                                   |                                                            |                                         |
| SSL Certificates                               |                                                                    |                                                                                                    |                                                            |                                         |
| Renew Services                                 |                                                                    |                                                                                                    |                                                            |                                         |

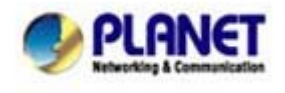

PLANET Technology Corporation 11F, No. 96, Min Chuan Road, Hsin Tien, Taipei, Taiwan, R.O.C. Tel: 886-2-2219-9518 Fax: 886-2-2219-9528 Email: <u>support@planet.com.tw</u> Web site:<u>http://www.planet.com.tw</u>

**Step5.** Go to "WAN $\rightarrow$ DDNS" page for setting your DDNS domain, account and password, then press "Apply" button to enable DDNS work.

| Home                                                       | General Setup | Status              | Tools                                    |                                                      |                                                                         |
|------------------------------------------------------------|---------------|---------------------|------------------------------------------|------------------------------------------------------|-------------------------------------------------------------------------|
| System WAN 3G/3.5G Dynamic 8                               | •             | DDNS (DDNS (DDNS se | ynamicDNS) allow<br>arvice providers. Ou | s users to map the static our products have DDNS sup | domain name to a dynamic IP addre<br>oport for www.dyndns.org and www.t |
| <ul> <li>Static IP</li> <li>PPPoE</li> <li>PPTP</li> </ul> |               | 2                   | Dynamic DNS :<br>Provider :              | ⊙ Enable ◯ Disable<br>DynDNS                         |                                                                         |
| <ul> <li>L2TP</li> <li>Telstra Big</li> </ul>              | Pond          |                     | Domain Name :                            | evanwu5.dyndns.org                                   |                                                                         |
| DNS     DDNS                                               |               |                     | Password / Key :                         | •••••                                                |                                                                         |
| ¤ LAN<br>¤ Wireless                                        |               |                     |                                          | 3                                                    | APPLY CANCEL                                                            |

Please make sure your 3G IP address is same as your DDNS domain.

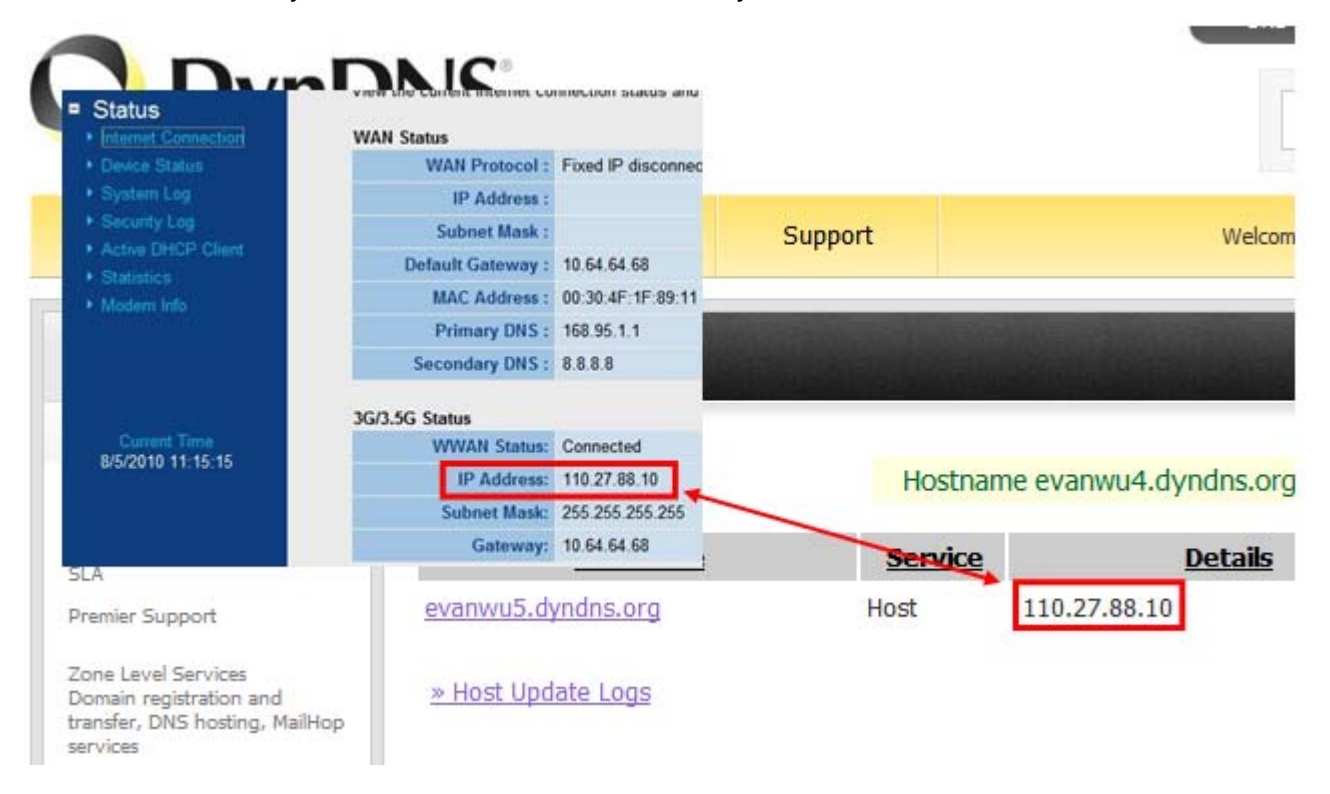

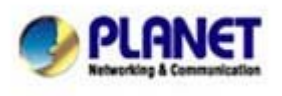

PLANET Technology Corporation 11F, No. 96, Min Chuan Road, Hsin Tien, Taipei, Taiwan, R.O.C. Tel: 886-2-2219-9518 Fax: 886-2-2219-9528 Email: <u>support@planet.com.tw</u> Web site:<u>http://www.planet.com.tw</u>

## **Step6.** Set the ICA-HM220W Gateway IP address same as your WNRT-626G LAN IP address.

|                                                 |                             |                    |                                 |                                                                        |                   | CA-HM220W                                                    |                                             |
|-------------------------------------------------|-----------------------------|--------------------|---------------------------------|------------------------------------------------------------------------|-------------------|--------------------------------------------------------------|---------------------------------------------|
|                                                 |                             |                    |                                 | PLANET                                                                 | ♥ Camera  ♥ Video | 🛛 🗹 Pan & Tilt 📝 Ne                                          | twork V Motion Detection                    |
|                                                 | WNRT                        | F-626G             |                                 |                                                                        |                   | LAN WLAN                                                     | Dynamic DNS U                               |
| LAN<br>You can enable the<br>Local Area Network | • Wireless Router's DF<br>c | ICP server to dyna | mically allocate IP Addresses I |                                                                        |                   | LAN<br>V Network Type :<br>V IP Address :<br>V Subnet Mask : | O DHCP ③ Static IP Address<br>192,168.0.105 |
| • LAN IP                                        | IP Address :                | 192.168.0.30       | •                               | 6 7 8 9 6                                                              |                   | w Galenary                                                   | 192.168.0.30                                |
|                                                 | Subnet Mask :               | 255.255.255.0      | The ICA-HM220                   | VI Gateway same                                                        | s your WNRT-      | 526GLANIP                                                    | 168.95.1.1                                  |
| 802.1                                           | 1d Spanning Tree :          | Disable 💌          |                                 | Pan/Till Speed: 5 (Slow)                                               |                   |                                                              | 8.8.8.8                                     |
|                                                 | DHCP Server :               | Enable 💌           |                                 | Video Type: H.264 🛛 🐱                                                  |                   | ✓ Web Port :                                                 | 80                                          |
|                                                 |                             |                    |                                 | Frequency: 60 Hz<br>Filp Mode: Normal<br>Brightness<br>Volume<br>Apply |                   | PPPoE                                                        | C Enable © Disable                          |

**Step7.** Goto your ICA-HM220W Web-page, and to setup your "**Email**" page at **Motion Detection**→**E-Mail**.

| Motion Detection                                                                                       |                                            |                    |                   |                       |  |  |  |
|----------------------------------------------------------------------------------------------------|--------------------------------------------|--------------------|-------------------|-----------------------|--|--|--|
| Motion Detection Motion                                                                                | Region                                     | E-Mail             | FTP Configuration | SD Card Configuration |  |  |  |
| E-Mail                                                                                                 |                                            |                    |                   |                       |  |  |  |
| Recipient E-Mail Address :     E-Mail Subject :     SMTP Server :                                      | Motion Detection Notification              |                    | on                |                       |  |  |  |
| <ul> <li>✓ SMTP Port :</li> <li>✓ Sender E-Mail Address :</li> </ul>                                   | 25                                         |                    |                   |                       |  |  |  |
| <ul> <li>SMTP Authentication :</li> <li>SMTP enable SSLv2v3 function :</li> <li>User Name :</li> </ul> | <ul> <li>Enable</li> <li>Enable</li> </ul> | Disable<br>Disable |                   |                       |  |  |  |
| ♥ Password :                                                                                           | Apply S                                    | end a test email   |                   |                       |  |  |  |

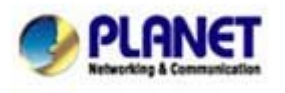

PLANET Technology Corporation 11F, No. 96, Min Chuan Road, Hsin Tien, Taipei, Taiwan, R.O.C. Tel: 886-2-2219-9518 Fax: 886-2-2219-9528 Email: <u>support@planet.com.tw</u> Web site:<u>http://www.planet.com.tw</u>

**Step8.** Goto "Motion Region" page to select your "Detect Region" and please press "Save" button to apply this setting.

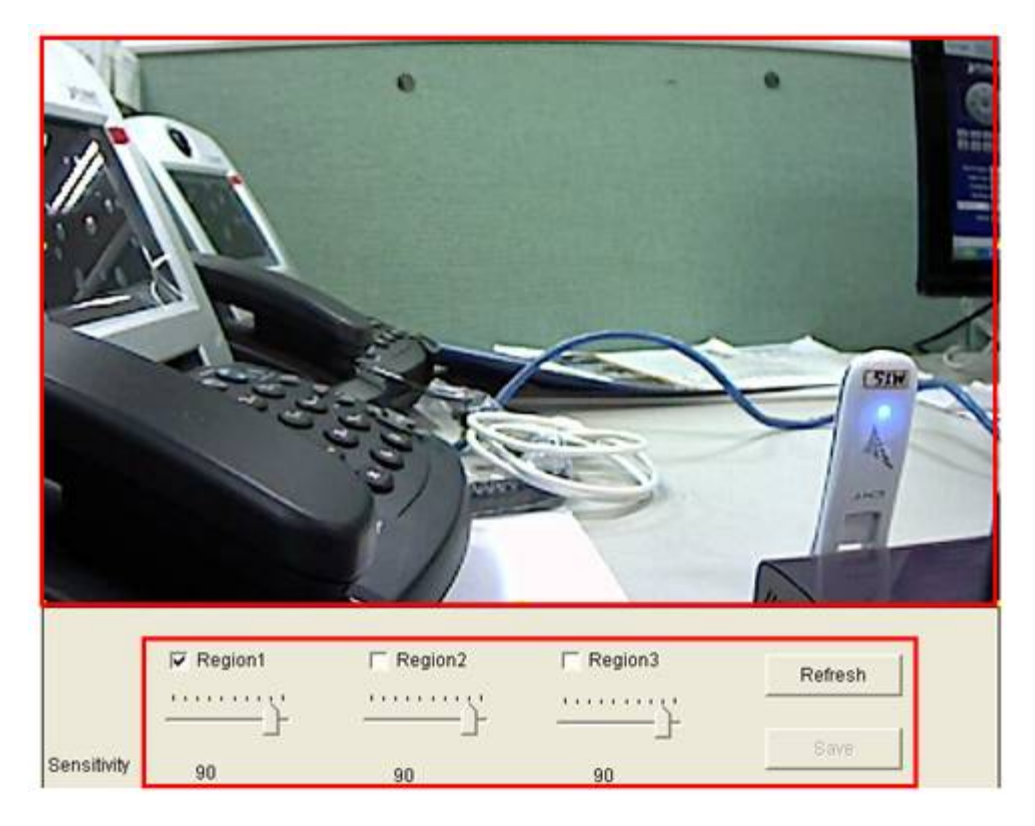

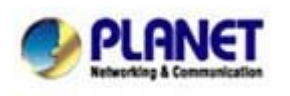

PLANET Technology Corporation 11F, No. 96, Min Chuan Road, Hsin Tien, Taipei, Taiwan, R.O.C. Tel: 886-2-2219-9518 Fax: 886-2-2219-9528 Email: <u>support@planet.com.tw</u> Web site:<u>http://www.planet.com.tw</u>

**Step9.** Goto "Motion Detection" page to "Enable Motion Detection" and enable "Send Snapshot file to E-Mail" and please press "Save" button to apply this setting.

| Motion Detection                            | Motion Region | E-Mail             | FTP Configuration | SD Card Configuration |  |  |  |
|---------------------------------------------|---------------|--------------------|-------------------|-----------------------|--|--|--|
| Motion Detection                            |               |                    |                   |                       |  |  |  |
| ✓ Enable Motion Detection                   | on: 💿 E       | nable Dis          | able              |                       |  |  |  |
| Motion Detection Interview                  | val: 5        | seconds            |                   |                       |  |  |  |
| ✓ Recording Time :                          | 3 🛩           |                    |                   |                       |  |  |  |
| ♥ Sending File Type :                       | JPE           | G 🗸                |                   |                       |  |  |  |
| <ul> <li>Send snapshot file to I</li> </ul> | FTP: OE       | nable 💿 Disa       | able              |                       |  |  |  |
| <ul> <li>Send snapshot file to I</li> </ul> | E-Mail : 💿 E  | nable 🔾 Disa       | able              |                       |  |  |  |
| SD Card                                     |               |                    |                   |                       |  |  |  |
| SD Card Record :                            | OE            | nable 💿 Disa       | able              |                       |  |  |  |
| Storage File Type :                         | JPE           | G                  |                   |                       |  |  |  |
| ✓ Record File Size :                        | 10            | MByte              | s (Max 100 MB)    |                       |  |  |  |
| Samba Network                               |               |                    |                   |                       |  |  |  |
| ✓ Record to Folder:                         | OE            | ○ Enable ④ Disable |                   |                       |  |  |  |
| <ul> <li>Authentication ;</li> </ul>        | Ano           | Anonymous 🛩        |                   |                       |  |  |  |
| ✓ User Name :                               |               |                    |                   |                       |  |  |  |
| Password :                                  |               |                    |                   |                       |  |  |  |
| 👻 Samba Server :                            |               |                    |                   |                       |  |  |  |

**Step10.** Please make sure your DDNS Domain is mapping your 3G IP Address. Ex. We use "ping" command to check it is mapping.

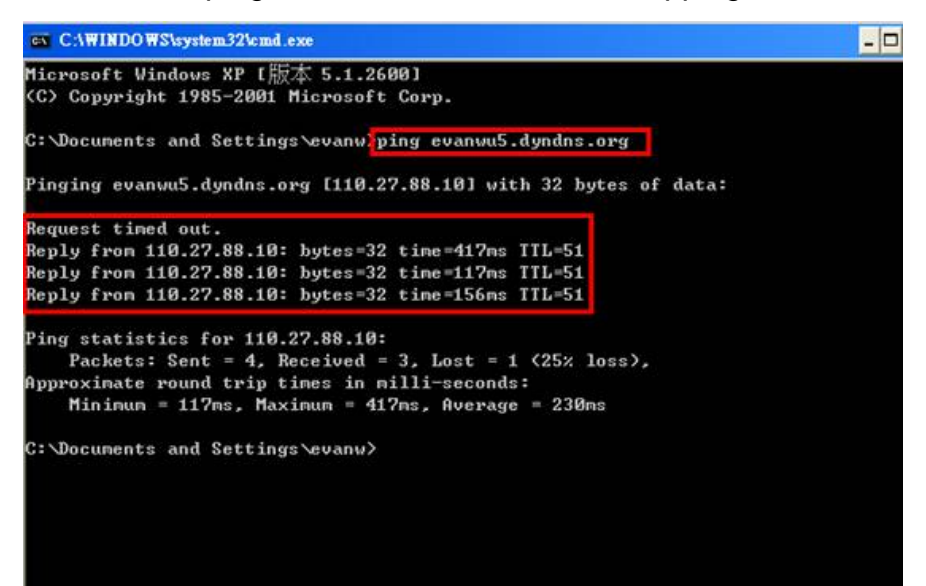

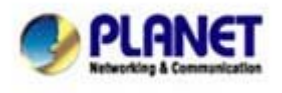

PLANET Technology Corporation 11F, No. 96, Min Chuan Road, Hsin Tien, Taipei, Taiwan, R.O.C. Tel: 886-2-2219-9518 Fax: 886-2-2219-9528 Email: support@planet.com.tw Web site:<u>http://www.planet.com.tw</u>

**Step11.** After all setting as above, you can use your ddns domain and **port 8080 and 8888** to remote your WNRT-626G and ICA-HM220W. Also, ICA-HM220W motion detect alarm to send E-mail is work!

http://ddns-domain-name:8080/ to remote WNRT-626G

http://ddns-domain-name:8888/ to remote ICA-HM220W

Ex.

http://evanwu5.dyndns.org:8080/ to remote WNRT-626G

http://evanwu5.dyndns.org:8888/ to remote ICA-HM220W

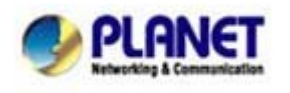

PLANET Technology Corporation 11F, No. 96, Min Chuan Road, Hsin Tien, Taipei, Taiwan, R.O.C. Tel: 886-2-2219-9518 Fax: 886-2-2219-9528 Email: support@planet.com.tw Web site:<u>http://www.planet.com.tw</u>